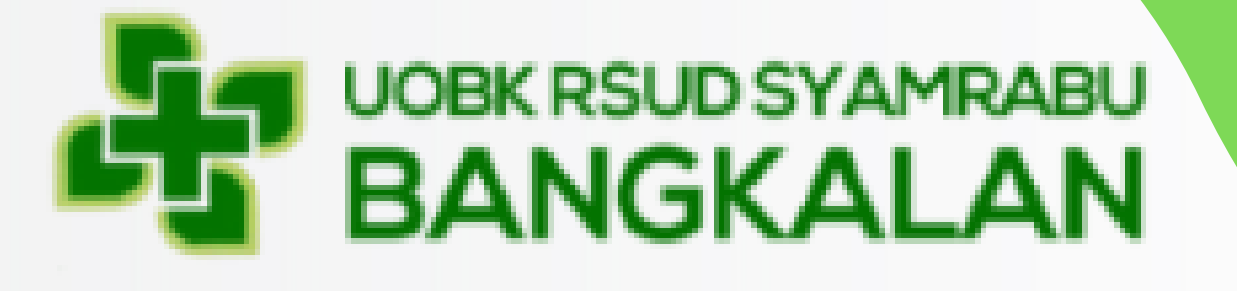

# MANUAL BOOK UPLOAD KEGIATAN RUANGAN

di Web Profile melalui KMS

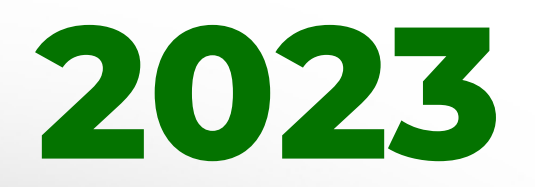

Presented by : Instalasi IT <u>rsud.bang</u>kalankab.go.id

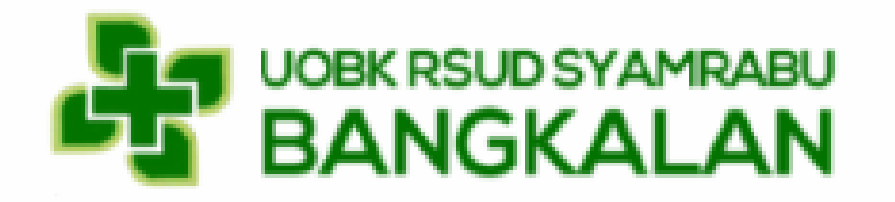

| Image: Constant service   Login to start session   It@gmail.com   Image: Constant service   Image: Constant service </th <th><b>K N O W L</b></th> <th>EDGE</th> <th></th>                                                                                                    | <b>K N O W L</b>                     | EDGE      |  |
|----------------------------------------------------------------------------------------------------|--------------------------------------|-----------|--|
| Login to start session  It@gmail.com  Remember Me Login Forgot your password?                                                                                                    | YSTI                                 | EM        |  |
| ••••••     Image: Comparison of the second second secon | Login to start sessi                 | on<br>M   |  |
| Remember Me Login<br>Forgot your password?                                                                                                    | •••••••                              |           |  |
|                                                                                                    | Remember Me<br>Forgot your password? | Login     |  |
|                                                                                                    |                                      |           |  |
| ~ ! @ # \$ % ^ & * { } +                                                                                                    | S 96 A &                             | * (()) () |  |

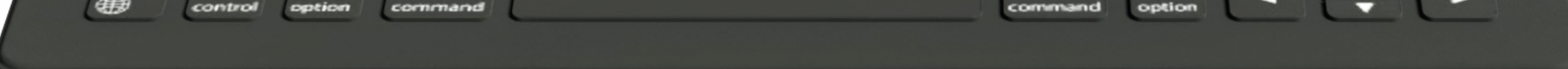

untuk mengoptimalkan pengelolaan pengetahuan dan informasi di dalam rumah sakit guna mendukung pengambilan keputusan yang lebih baik dan pelayanan yang lebih efektif RSUD SYAMRABU Bangkalan mempersembahkan inovasi terbaru,

KMS (Knowledge Management System). KMS terintegrasi dengan WEB PROFILE RSUD SYAMRABU

> Proses Development dilakukan oleh **Tim Programer Instalasi IT** RSUD SYAMRABU.

> > Kami Persembahkan MANUAL BOOK KMS terintegrasi dengan WEB PROFILE RSUD SYAMRABU

Semoga Bermanfaat

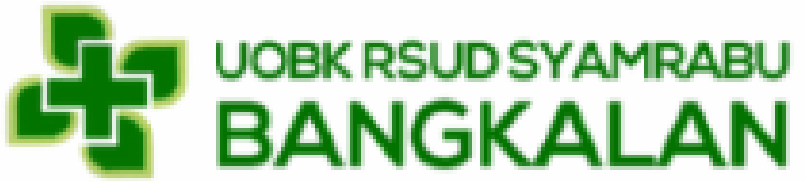

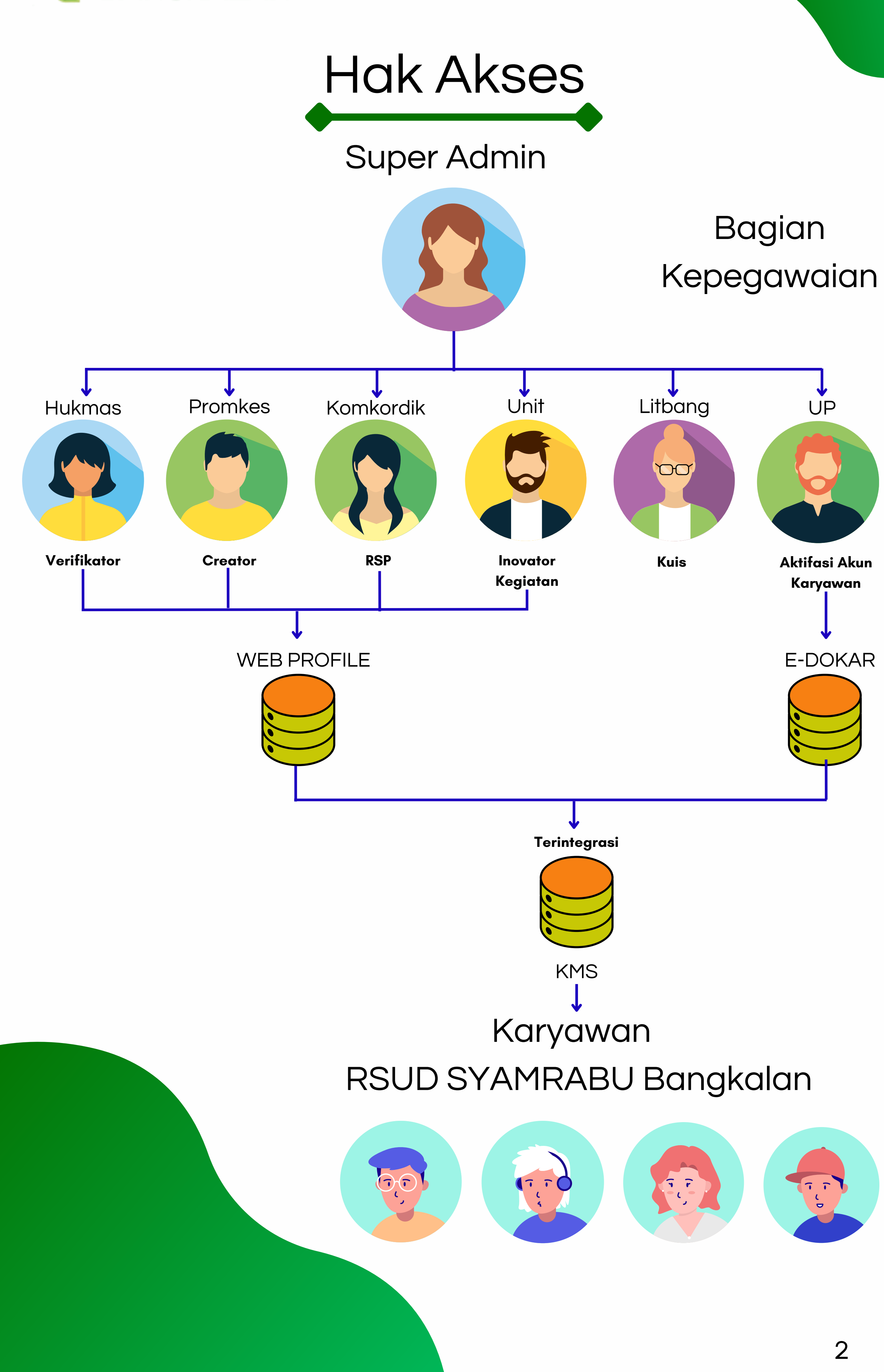

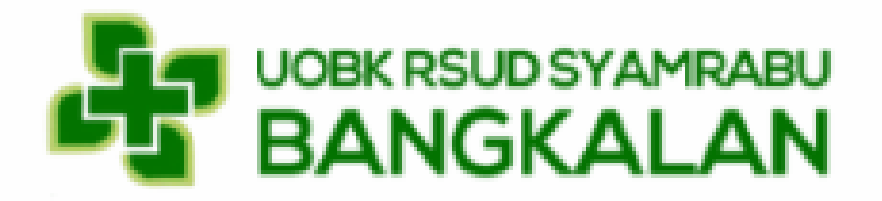

#### Login Menggunakan Akun Ruangan

Masukkan Email dan Pasword PIC WEB

\_\_\_\_\_

Pemberitahuan

disahkan Oleh Direktur UOBK RSUD Syarifah AMbami Rato Ebu Bangkalan

SYARIFAH AMBAMIRATO EBU KABUPATEN BANGKALAN

SYSTEM) UOBK RSUD SYARIFAH AMBAMI RATO EBU KABUPATEN BANGKALAN

SYSTEM ) UOBK RSUD SYARJFAH AMBAMI RATO EBU KABUPATEN BANGKALAN

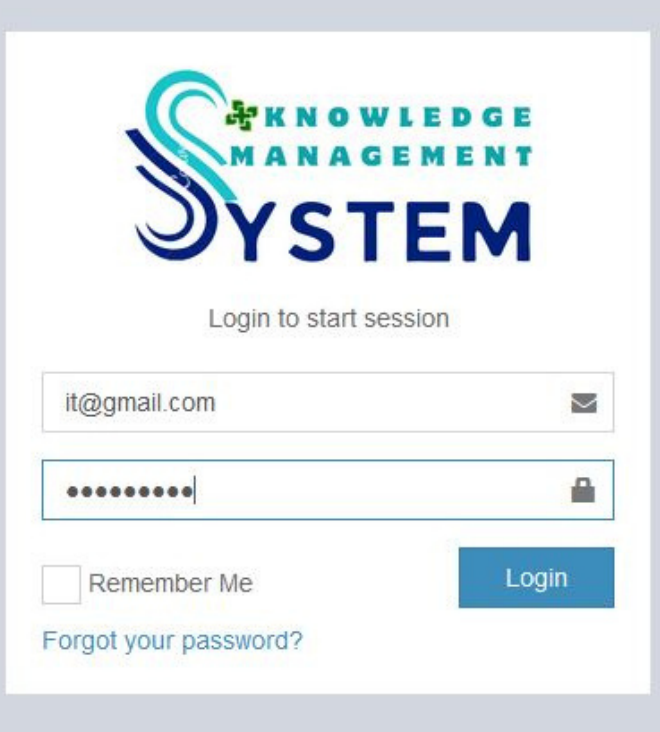

#### Setelah Login, Untuk Mengesahkan Sistem ini maka diperlukan Regulasi untuk Legalisasi, Berikut Legalitas yang sudah KEPUTUSAN DIREKTURUOBK RUMAH SAKIT UMUM DAER AH SYARIFAH AMBAMIRATO EBU KABUPATEN BANGKALAN Nomor 1881/2359/433.102.1/2023 TENTANG TIM KMS (KNOWLEDGE MANAGEMENT diarahkan ke KEPUTUSAN DIREKTUR UOBK RUMAH SAKIT UMUM DAERAH SYARIFAH AMBAMIRATO EBU KABUPATEN BANGKALAN Nomor 1881/2360/433.102.1/2023 TENTANG KEBIJAKAN KMS (KNOWLEDGE MANAGEMENT tampilan dashboard • KEPUTUSAN DIREKTUR UOBK RUMAH SAKIT UMUM DAERAH SYARIFAH AMBAMI RATO EBU KABUPATEN BANGKALAN Nomor 1881/2361/433.102.1/2023 TENTANG KEBIJAKAN WEB PROFILE UOBK RSUD Informasi Akun

Copyright © 2023. By IT UOBK RSUD SYAMRABU. Bangkalan

Dashboard Data Aplikasi

IT

R0000007

it@gmail.com

Perencanaan & Evaluasi

Informasi Akun

Unit

**ID Unit** 

Email

Bidang

Daftar Ruangan

R0000007

it@gmail.com

Dashboard

🖾 Berita

Knowledge Manajemen System

Bashboard ≥ Dashboard ≥ Data Aplikasi

🙆 ні, і

#### 3

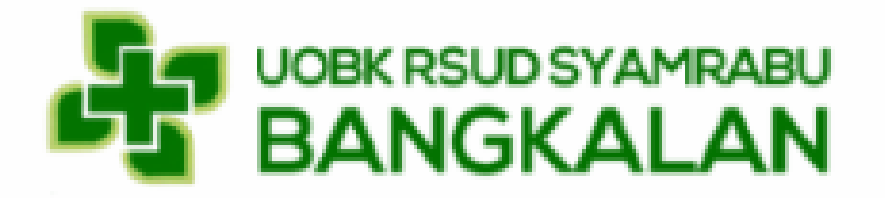

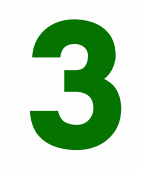

Untuk Mengupload Berita, Klik menu **Berita** 

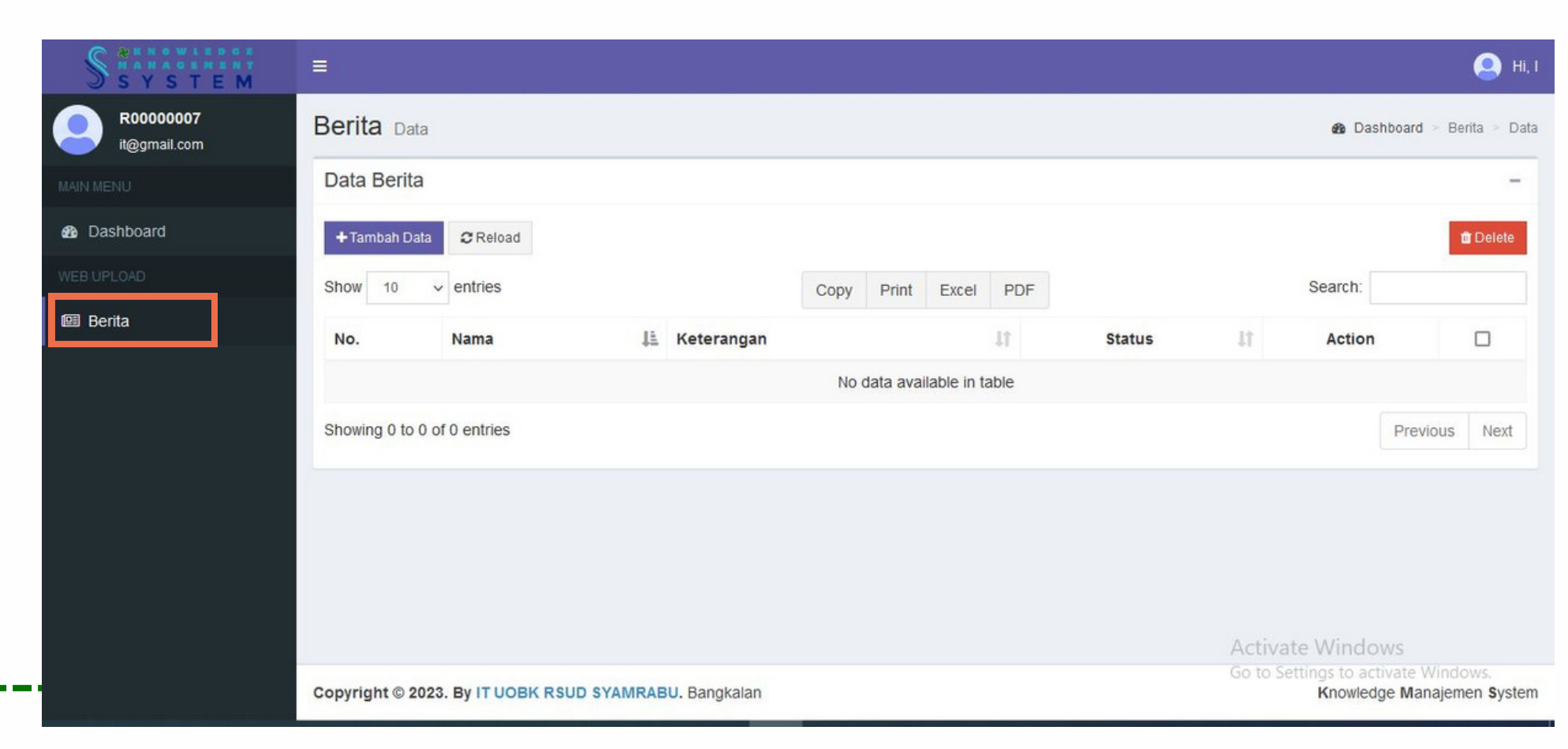

| SYSTEM                   | ≡                |                   |                       |      |           |             |      |        |         |                               |                           | 🙁 ні, і   |
|--------------------------|------------------|-------------------|-----------------------|------|-----------|-------------|------|--------|---------|-------------------------------|---------------------------|-----------|
| R0000007<br>it@gmail.com | Berita Data      |                   |                       |      |           |             |      |        |         | 🙆 Dashi                       | board > Beri              | ta > Data |
| MAIN MENU                | Data Berita      |                   |                       |      |           |             |      |        |         |                               |                           | -         |
| 8 Dashboard              | + Tambah Data    | C Reload          |                       |      |           |             |      |        |         |                               |                           | Delete    |
| WEB UPLOAD               | Show 10          | ✓ entries         |                       | Сору | Print     | Excel       | PDF  |        |         | Search:                       |                           |           |
| 🖾 Berita                 | No.              | Nama              | 🚛 Keterangan          |      |           |             | 11   | Status | 11      | Action                        |                           |           |
|                          |                  |                   |                       | No   | data avai | lable in ta | able |        |         |                               |                           |           |
|                          | Showing 0 to 0 d | of 0 entries      |                       |      |           |             |      |        |         |                               | Previous                  | Next      |
|                          | -                |                   |                       |      |           |             |      |        |         |                               |                           |           |
|                          |                  |                   |                       |      |           |             |      |        |         |                               |                           |           |
|                          |                  |                   |                       |      |           |             |      |        |         |                               |                           |           |
|                          |                  |                   |                       |      |           |             |      |        |         |                               |                           |           |
|                          |                  |                   |                       |      |           |             |      |        | Activa  | ite Window                    | VS                        |           |
|                          | Copyright © 202  | 3. By IT UOBK RSU | D SYAMRABU. Bangkalan |      |           |             |      |        | Go to S | ettings to activ<br>Knowledge | vate Windov<br>e Manajeme | n System  |
|                          |                  |                   |                       |      |           |             |      |        |         |                               |                           |           |

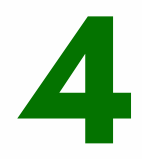

### Untuk Menambahkan Berita klik button **Tambah Berita**

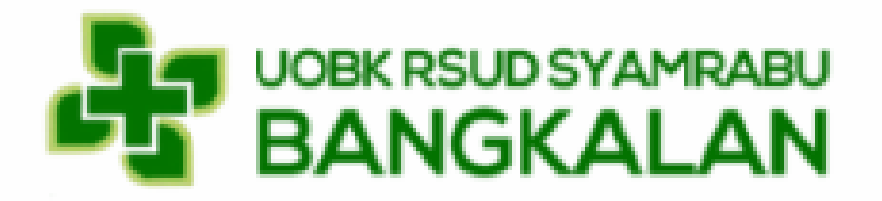

### 5

Pada Form Tambah Berita, Masukkan Nama Kegiatan, Narasi/keterangan Kegiatan, foto kegiiatan dengan format jpeg/jpg/png/gif

| =                    |                                         | 🔔 ні, і                                                                                                    |
|----------------------|-----------------------------------------|----------------------------------------------------------------------------------------------------|
| Kegiatan Tambah Data |                                         | 🏶 Dashboard > Keglatan > Tambah Data                                                                                                    |
| Form Tambah Berita   |                                         | ← Batal                                                                                                    |
|                      | Nama                                    |                                                                                                    |
|                      | Nama Berita                             |                                                                                                    |
|                      | Keterangan                              |                                                                                                    |
|                      | B I U B S X' X, 14 -                    |                                                                                                    |
|                      |                                         |                                                                                                    |
|                      | 1.                                      |                                                                                                    |
|                      |                                         |                                                                                                    |
|                      | File (jpeg   jpg   png   gif)           |                                                                                                    |
|                      | Browse No file selected.                |                                                                                                    |
|                      | 🕽 Reset 🖺 Simpan                        |                                                                                                    |
|                      |                                         | Activate Windows<br>Go to Settings to activate Windows.                                                                                                    |
|                      | Kegiatan Tambah Data Form Tambah Berita | Form Tambah Data         Form Tambah Berita         Nama Berita         Nama Berita         Image: Image: Image |

| R0000007<br>it@gmail.com            | ≡<br>Kegiatan Tambah Data<br>Form Tambah Berita |                                                                                                    | ♀ Hi, I                              | 6                                                                     |
|-------------------------------------|-------------------------------------------------|----------------------------------------------------------------------------------------------------|--------------------------------------|-----------------------------------------------------------------------|
| Dashboard     WEB UPLOAD     Berita |                                                 | Nama Berita     Keterangan     I     I     I     File (jpg   jpg   png   gif)     Browse     No file selected.     Image: Image: | Activate Windows                     | Klik Button<br>Simpan, Jika<br>sudah mengisi<br>form Tambah<br>Berita |
|                                     |                                                 |                                                                                                    | Go to settings to activate mindoirs. |                                                                       |

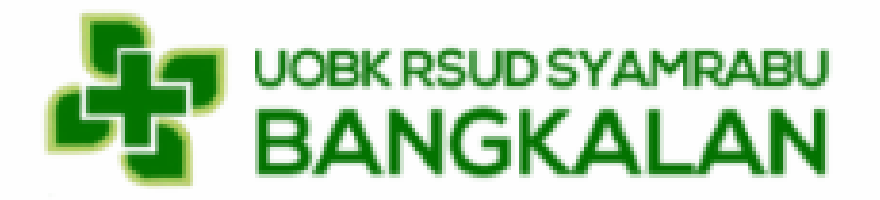

### 7

Berita yang anda tambahkan akan tampil pada tabel data berita, anda dapat melakukan perubahan (j**ika belum di verif HUKMAS**) dengan klik icon edit

| SYSTEM                   | =           |                                                                                                    |                                                                                                    |                                                                                                    |                                                                                                    |                                                                                                    |                          | 6             | ні, і  |
|--------------------------|-------------|----------------------------------------------------------------------------------------------------|----------------------------------------------------------------------------------------------------|----------------------------------------------------------------------------------------------------|----------------------------------------------------------------------------------------------------|----------------------------------------------------------------------------------------------------|--------------------------|---------------|--------|
| R0000007<br>it@gmail.com | Berita Data | a                                                                                                    |                                                                                                    |                                                                                                    |                                                                                                    |                                                                                                    | 🍘 Dashboard              | I > Berita    | > Data |
| MAIN MENU                | Data Berita | 3                                                                                                    |                                                                                                    |                                                                                                    |                                                                                                    |                                                                                                    |                          |               | -      |
| B Dashboard              | + Tambah Da | ta CReload                                                                                                    |                                                                                                    |                                                                                                    |                                                                                                    |                                                                                                    |                          | t De          | elete  |
| WEB UPLOAD               | Show 10     | ✓ entries                                                                                                    | Сору                                                                                                    | Print Excel                                                                                                    | PDF                                                                                                    | Sea                                                                                                    | arch:                    |               |        |
| 🖼 Berita                 | No. Nama    | 🚛 Keterangan                                                                                                    |                                                                                                    |                                                                                                    |                                                                                                    | lî                                                                                                    | Status 🕼                 | Action        |        |
|                          | 1 IT Cot    | ba<br>Bangkalan, 07 Agustus 2023 – UOBi<br>kesehatan yang bertujuan untuk mer<br>kesehatan medis yang perlu diperha<br>Masih terdapat beberapa permasala<br>antara lain yaitu pengolahan data pe<br>pencarian, dan penyajian informasi o<br>data tidak akurat (up to date). Seirin<br>dibutuhkan guna menunjang sebuah<br>berbasis web yang mampu mengolat<br>sistem terkomputerisasi | K RSUD SYAMRABU E<br>mberikan pelayanan k<br>tikan juga adalah siste<br>han terkait dengan pr<br>egawai yang masih me<br>data pegawai sehingga<br>g dengan kemajuan te<br>i instansi. Untuk menc<br>n dan menyajikan infor | angkalan merup<br>esehatan kepad<br>em managemen<br>oses pengolaha<br>nggunakan siste<br>a masih membut<br>khologi, penyaji<br>apai tujuan terse<br>masi yang pada | bakan sebuah instansi<br>a pasien. Selain kegia<br>data yang ada di dalai<br>n data kepegawaian ya<br>em manual dalam hal p<br>uhkan waktu ketika ad<br>an informasi yang cep<br>ebut maka dibutuhkan<br>a awalnya secara manu | pemerintah dibidang<br>tan pelayanan<br>m Bagian Kepegawaian.<br>ang ada di RSUD,<br>penyimpanan,<br>a permintaan data dan<br>at dan akurat sangat<br>suatu sistem informasi<br>ual berubah menjadi | Process                  |               |        |
|                          |             | UOBK RSUD SYAMRABU Bangkalan<br>dengan meluncurkan inovasi terbaru<br>digitalisasi di berbagai sektor, RSUD<br>untuk meningkatkan efisiensi, transp<br>sebuah platform berbasis teknologi i                                                                                                    | , mengambil langkah r<br>I, E-DOKAR (Elektroni<br>Syamrabu berkomitm<br>aransi, dan akurasi da<br>nformasi vang memun                                                                                                    | naju dalam mem<br>k Dokumen Kary<br>en untuk menjac<br>alam pengelolaa<br>okinkan seluruh                                                                          | odernisasi sistem pen<br>yawan). Dengan semal<br>li pelopor dalam mema<br>n dokumen karyawan.<br>dokumen terkait karya                                                                                                    | gelolaan data karyawan<br>kin menguatnya tren at e<br>anfaatkan teknologi. Settir<br>E-DOKAR merupakan<br>awan, untuk                                                                               | Windows<br>1gs to activa | ,<br>te Windo | WS.    |

### 8

| SYSTEM                   |                                                                                  |                                                                                                    |                                                                                                    |                                                                                                    |                                                                                                    | 🙁 ні                |
|--------------------------|----------------------------------------------------------------------------------|----------------------------------------------------------------------------------------------------|----------------------------------------------------------------------------------------------------|----------------------------------------------------------------------------------------------------|----------------------------------------------------------------------------------------------------|---------------------|
| R0000007<br>it@gmail.com | Berita Data                                                                      |                                                                                                    |                                                                                                    |                                                                                                    | 🐽 Dashbo:                                                                                                    | ard > Berita > Da   |
|                          | Data Berita                                                                      |                                                                                                    |                                                                                                    |                                                                                                    |                                                                                                    | -                   |
| Dashboard                | +Tambah Data €Re                                                                 | Reload                                                                                                    |                                                                                                    |                                                                                                    |                                                                                                    | n Delete            |
|                          | Show 10 ~ entrie                                                                 | ries                                                                                                    | Copy Print Exce                                                                                                    | PDF                                                                                                    | Search:                                                                                                    | 0.0000000           |
| Berita                   | No. Nama 🎩 Keta                                                                  | eterangan                                                                                                    |                                                                                                    |                                                                                                    | 11 Status 1                                                                                                    | Action              |
|                          | 1 IT Coba<br>Ban<br>kese<br>Mas<br>anta<br>penu<br>data<br>dibu<br>bert<br>siste | angkalan, 07 Agustus 2023 – UOBK RSUD S<br>esehatan yang bertujuan untuk memberikan p<br>esehatan medis yang perlu diperhatikan juga<br>asih terdapat beberapa permasalahan terkail<br>ntara lain yaitu pengolahan data pegawai yan<br>encarian, dan penyajian informasi data pegav<br>ata tidak akurat (up to date). Seiring dengan l<br>butuhkan guna menunjang sebuah instansi. I<br>erbasis web yang mampu mengolah dan meny<br>stem terkomputerisasi | (AMRABU Bangkalan men<br>pelayanan kesehatan kep<br>adalah sistem manageme<br>c dengan proses pengolal<br>g masih menggunakan si<br>yai sehingga masih memb<br>kemajuan teknologi, peny<br>Jntuk mencapai tujuan te<br>yajikan informasi yang pa | rupakan sebuah instansi pemer<br>pada pasien. Selain kegiatan pe<br>en data yang ada di dalam Bagi<br>han data kepegawaian yang ad<br>istem manual dalam hal penyim<br>putuhkan waktu ketika ada perm<br>yajian informasi yang cepat dan<br>rsebut maka dibutuhkan suatu<br>ida awalnya secara manual ber | rintah dibidang<br>layanan<br>ian Kepegawaian.<br>la di RSUD,<br>panan,<br>nintaan data dan<br>akurat sangat<br>sistem informasi<br>ubah menjadi |                     |
|                          | UOE<br>deny<br>digit<br>untu<br>sebi                                             | OBK RSUD SYAMRABU Bangkalan, mengamb<br>engan meluncurkan inovasi terbaru, E-DOKAI<br>gitalisasi di berbagai sektor, RSUD Syamrabu<br>ntuk meningkatkan efisiensi, transparansi, dar<br>ebuah platform berbasis teknologi informasi ya                                                                                                    | oil langkah maju dalam m<br>R (Elektronik Dokumen K<br>berkomitmen untuk men<br>n akurasi dalam pengelol<br>ang memungkinkan selur                                                                                                    | emodernisasi sistem pengelolaa<br>aryawan). Dengan semakin mer<br>jadi pelopor dalam memanfaatk<br>aan dokumen karyawan. E-DOF<br>uh dokumen terkait karyawan.                                                                                                    | an data karyawan<br>nguatnya trenvate Windov<br>an teknologi Settings to activ<br>KAR merupakan<br>untuk                                         | VS<br>vate Windows. |

anda dapat menghapus (**jika belum di verif HUKMAS**) dengan mencentang berita yg akan dihapus, kemudian klik button delete

6

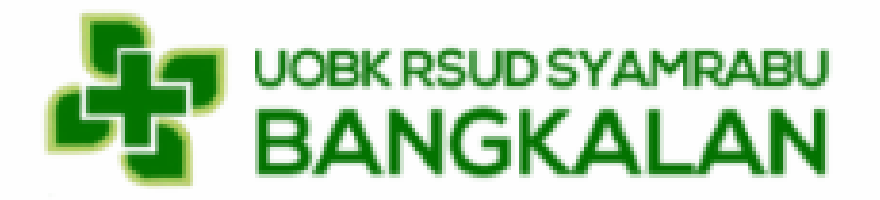

### Keterangan Status

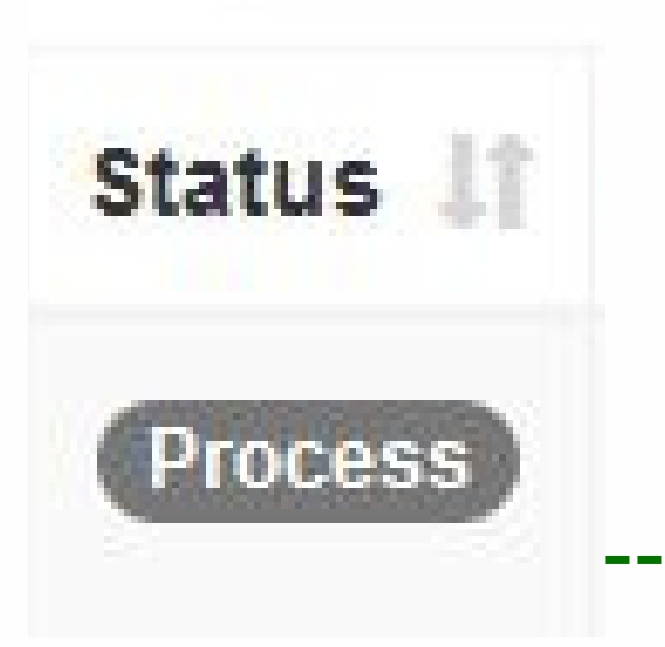

#### **Proses (warna abu-abu)**

data berita sudah terkirim pada Verifikator dan sedang dikaji, apakah kegiatan layak tampil atau tidak di WEB PROFILE RSUD SYAMRABU

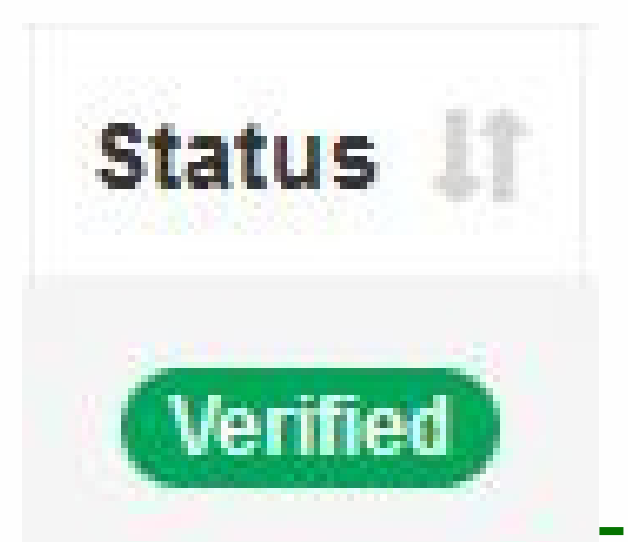

Verified (warna hijau)

data berita sudah di verif oleh Verifikator dan sudah

## Status Denied

### **Denied (warna merah**)

data berita sudah di tolak oleh Verifikator dan tidak layak tampil di WEB PROFILE RSUD SYAMRABU

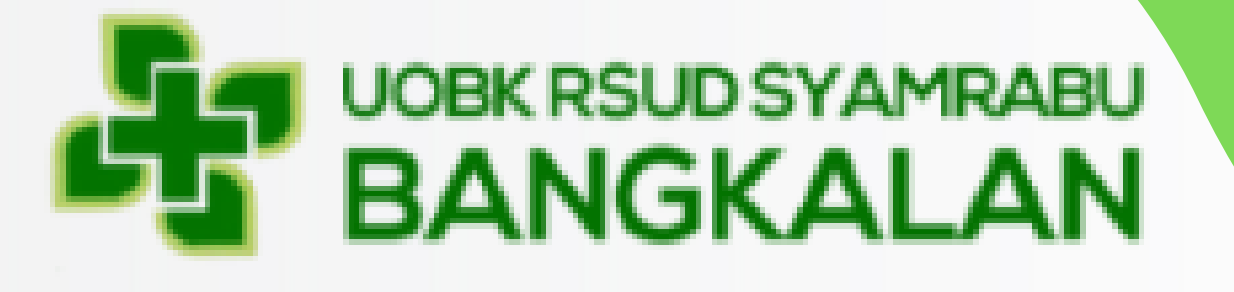

# UPLOAD KEGIATAN RUANGAN

di Web Profile melalui KMS

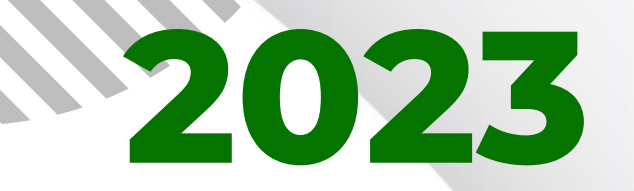

Presented by : Instalasi IT rsud.bangkalankab.go.id